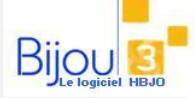

# Pourquoi?

Les programmes de gestion des commandes de bijou3 vont vous permettre de définir une politique d'achats au sein de votre bijouterie, tenant compte des stocks minimum souhaités et de la rotation de ventes.

On distingue trois principales analyses :

• Une analyse règulière à la semaine destinée à couvrir le réachat des produits basiques à rotation constante. Le réassort hebdomadaire offre une lecture rapide des ventes sur une courte période et permet de recommander auprès des fournisseurs.

• Une analyse de fond, utilisée notamment pour préparer les grandes échéances et ses achats en vue d'y faire face. Le programme des meilleures références offre une vision globale du stock avec possibilité d'accéder aux détails des familles, gammes de prix... Ce programme permettant même de connaître son stock ventilé par taille, longueur ou diamètre.

• Le réassort depuis les meilleures ventes est un excellent programme de contrôle des stocks destiné à identifier et palier rapidement aux ruptures éventuelles de ses « best-sellers »

# Comment ?

## I-LA SAISIE DES COMMANDES

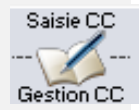

Via l'icône supérieur « saisie des commandes clients » ou RAO/Stat/Commandes/Commandes clients

Cet écran va permettre de saisir des commandes pour un client spécifiquement.

Cette phase d'alimentation du carnet de commandes est provisoire et préalable à l'état commandé, puis validé qui sera expliqué plus loin dans ce support

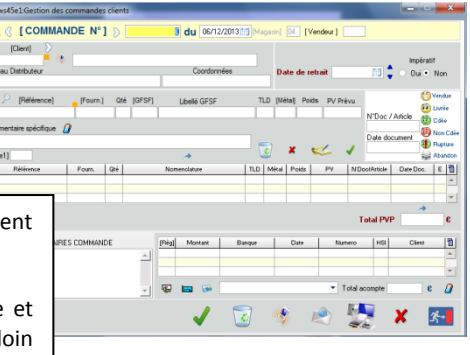

#### II- LE REASSORT HEBDOMADAIRE

Depuis le menu «RAO/Stat/Commandes/Réassort Hebdomadaire »

Ce menu va permettre de réassortir vos stocks par **fournisseur** selon des critères de dates, de rotations de stocks et de gammes de prix

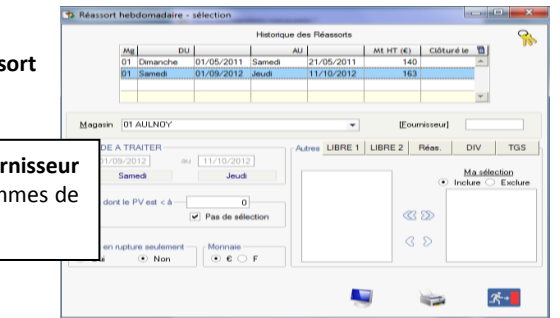

### **III- LE REASSORT MULTI-MAGASINS**

| Depuis le menu « RAO/Stats/Commandes/Réassort Multi-magasins»           | BWI49E1:Réasson     | t hebdomadaire Multimagasins - sélectio | n                                                            |                                                                  |           | <b>—</b> ×  |  |
|-------------------------------------------------------------------------|---------------------|-----------------------------------------|--------------------------------------------------------------|------------------------------------------------------------------|-----------|-------------|--|
|                                                                         | Société 01 : BUOUTE | RIE GOSSELIN 💌 🕂                        |                                                              |                                                                  |           | 8           |  |
| Magazina à traiter                                                      |                     | Ma adhestica                            | Historique des réassorts                                     | storique des réassorts                                           |           |             |  |
|                                                                         | Toos les magasins   |                                         | Du                                                           | Au                                                               | cloturé 🛅 |             |  |
|                                                                         | 01-AULNUT           | 04 - SOLESMES                           | Mercredi 29/05/13                                            | Dimenche 30/06/                                                  | 13 _      | -           |  |
|                                                                         | lon loc             | 05 - INTERNET                           | Samedi 01/06/13                                              | Dimanche 30/06/                                                  | 13        |             |  |
| Co monu vo normattro do réassortir vos stocks par fournissour so        |                     | S 20                                    | E Samed 01/06/13                                             | Dimanche 14/07/                                                  | 13        |             |  |
| Ce menu va permettre de reassortir vos stocks par <b>fournisseur</b> se | ionies              |                                         | F Jeudi 20/06/13                                             | Dimanche 21/07/                                                  | 13        |             |  |
|                                                                         |                     | 8 D                                     | T Dimanche 30/06/13                                          | Dimanche 14/07/                                                  | 13        |             |  |
| I mêmes criteres que le reassort hebdomadaire mais par magasin          |                     |                                         | E Lundi 01/07/13                                             | Vendredi 30/08/                                                  | 13 👻      |             |  |
| ······································                                  |                     |                                         | •                                                            |                                                                  | •         |             |  |
|                                                                         |                     | RE 2 Réas. DIV TGS                      | Pétode d'analyse                                             | 0                                                                |           |             |  |
|                                                                         |                     | Période de vente                        | Période de vente analyzée du 01/07/2013 au 30/08/2013        |                                                                  |           |             |  |
| 0080<br>60<br>A20 7                                                     |                     | A Ma selection                          | Même période sur N                                           | Même période sur N - 1 du 20/02/2010 au 01/02/2010               |           |             |  |
|                                                                         |                     | Indure O Exclure                        | Defections baseling a                                        | Definitions baseline and les remetes du 21/02/2010 au 21/02/2010 |           |             |  |
|                                                                         |                     | @ \$\$                                  | Previsions besees surries vernes ou 21/02/2010 eu 21/02/2010 |                                                                  |           |             |  |
|                                                                         | BPB                 | - CO (20)                               | (Economic result)                                            |                                                                  |           | _           |  |
|                                                                         | CC                  |                                         | Tooursecont                                                  |                                                                  |           |             |  |
|                                                                         | CG                  | *                                       | [GFSF]                                                       |                                                                  |           |             |  |
|                                                                         |                     |                                         |                                                              |                                                                  |           |             |  |
|                                                                         |                     |                                         |                                                              | V Trate                                                          | in. 😪     | <i>3</i> :+ |  |

#### **IV- LES MEILLEURES REFERENCES**

Depuis le menu « RAO/Statistiques/Commandes/RAO – Meilleures références»

Ce menu va permettre de réassortir vos stocks par GFSF et Gamme de prix

## Indiquez une quantité à réassortir lors de la vente d'un article

Ceci crée une ligne dans le carnet de commandes. Ces commandes n'apparaîtront pas dans l'analyse des réassorts hebdomadaires.

|                          | 04 SOLESMES Le Vendred                                                                                                    |
|--------------------------|----------------------------------------------------------------------------------------------------|
| Pièce [Vendeur]<br>0001  |                                                                                                    |
| Acompte Hors Stor        | ck Achat Métal Rech. Vie                                                                                                    |
| 0002 Quantité ● €<br>1 F | Montant 280                                                                                                    |
| D PENDULES ET REVEILS    |                                                                                                    |
| Commentaires             | [DIV] A Cder<br>2                                                                                                    |
|                          | Total en €<br>110,00                                                                                                    |
|                          | Bible [Vgndeur]   0001 Acompte Hors Store   Acompte Hors Store Arc Field   0002 Quarkté · € 1   0002 Quarkté · € 1   0 PENDULES ET REVELS Commentaires   EEGLEMENTS I 1 |